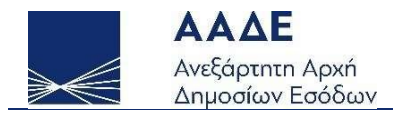

# Οδηγίες για τη χρήση της εφαρμογής «Επιστρεπτέα Προκαταβολή 6 Εκδήλωση ενδιαφέροντος»

myBusinessSupport

 $A\theta \eta v \alpha \ 12/2/2021$ 

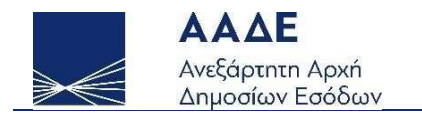

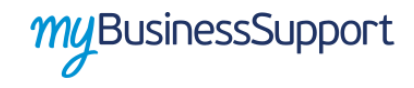

# Πίνακας Περιεχομένων

| 1 | . ΘΕΣ | ΜΙΚΟ ΠΛΑΙΣΙΟ                                                     | 4 |
|---|-------|------------------------------------------------------------------|---|
|   | 1.1   | Επιχειρήσεις που δικαιούνται να εκδηλώσουν ενδιαφέρον συμμετοχής | 4 |
|   | 1.2   | Συμπλήρωση στοιχείων                                             | 5 |
|   | 1.3   | Προθεσμία υποβολής αιτήσεων                                      | 6 |
| 2 | . XAP | ΑΚΤΗΡΙΣΤΙΚΑ ΚΑΙ ΑΠΑΙΤΗΣΕΙΣ ΕΦΑΡΜΟΓΗΣ                             | 7 |
|   | 2.1   | Πρόσβαση στην εφαρμογή                                           | 7 |
|   | 2.2   | Λειτουργικότητα εφαρμογής                                        | 7 |

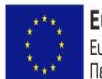

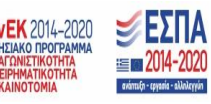

Σελίδα 2 από 10

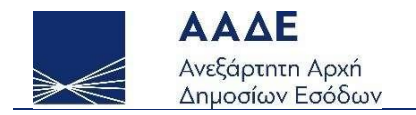

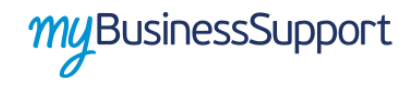

# Περιεχόμενα Εικόνων

| Εικόνα 1 Είσοδος στην πλατφόρμα "mybusinessSupport" | 8  |
|-----------------------------------------------------|----|
| Εικόνα 2 Οθόνη εφαρμογής «Τα Έσοδά μου»             | 8  |
| Εικόνα 3 Οθόνη εφαρμογών                            | 9  |
| Εικόνα 4 Οθόνη υποβολής εκδήλωσης ενδιαφέροντος     | 9  |
| Εικόνα 5 Επιτυχής αποθήκευση δήλωσης1               | LO |

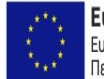

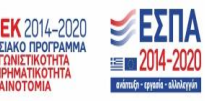

Σελίδα **3** από **10** 

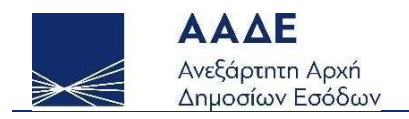

### 1. ΘΕΣΜΙΚΟ ΠΛΑΙΣΙΟ

- ΠΝΠ ΦΕΚ Α΄ 75/30-03-2020, «Μέτρα αντιμετώπισης της πανδημίας του κορωνοϊού COVID-19 και άλλες κατεπείγουσες διατάξεις».
- ΚΥΑ ΓΔΟΥ 154/2021( ΦΕΚ Β 540) «Διαδικασία υποβολής εκδήλωσης ενδιαφέροντος για το προσωρινό μέτρο ενίσχυσης με τη μορφή Επιστρεπτέας Προκαταβολής σε επιχειρήσεις που επλήγησαν οικονομικά λόγω της εμφάνισης και διάδοσης του κορωνοϊού COVID-19, κατά τον μήνα Ιανουάριο 2021.»

#### 1.1 Επιχειρήσεις που δικαιούνται να εκδηλώσουν ενδιαφέρον συμμετοχής

Εκδήλωση ενδιαφέροντος μέσω της διαδικτυακής ηλεκτρονικής πλατφόρμας οι κάτωθι επιχειρήσεις :

α) οι Δημοτικές Επιχειρήσεις Ύδρευσης και Αποχέτευσης (Δ.Ε.Υ.Α.) και οι Οργανισμοί Λιμένων

β) Οι ιδιωτικές επιχειρήσεις κάθε νομικής μορφής, συμπεριλαμβανομένων των ατομικών, καθώς και μη κερδοσκοπικές επιχειρήσεις υποκείμενες σε ΦΠΑ, οι οποίες έχουν την έδρα τους ή μόνιμη εγκατάσταση στην Ελλάδα και λειτουργούν νομίμως, ανεξαρτήτως Κωδικού Αριθμού Δραστηριότητας (ΚΑΔ), με εξαίρεση τις ακόλουθες

- Επιχειρήσεις που απασχολούσαν περισσότερους από χίλιους (1.000)
   εργαζόμενους με σχέση εξαρτημένης εργασίας κατά την 1<sup>η</sup> Ιανουαρίου 2021,
- Επιχειρήσεις που είναι σε αδράνεια από την 1η Ιουλίου 2019 και μετά, όπως αυτό προκύπτει από τα στοιχεία που τηρούνται στο φορολογικό Μητρώο της ΑΑΔΕ ή από την υποβολή μηδενικών δηλώσεων ΦΠΑ καθ' όλη την περίοδο αυτή,
- Νομικά Πρόσωπα Δημοσίου Δικαίου (Ν.Π.Δ.Δ.) και Νομικά Πρόσωπα Ιδιωτικού Δικαίου (Ν.Π.Ι.Δ) που αποτελούν αμιγώς δημοτικές, διαδημοτικές, διακοινοτικές, διανομαρχιακές, κοινοτικές και νομαρχιακές επιχειρήσεις, δημοτικές κοινωφελείς επιχειρήσεις, δημοτικές συνεταιριστικές επιχειρήσεις, ενώσεις

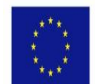

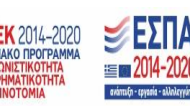

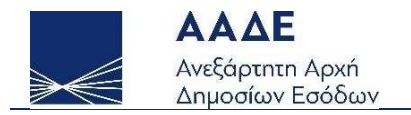

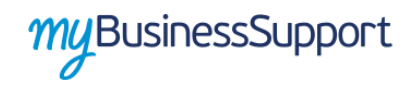

προσώπων διαχείρισης κτιρίων, επιτροπές εράνων, ευρωπαϊκοί όμιλοι οικονομικού σκοπού, κοινοπραξίες, διεθνείς οργανισμοί και πολιτικά κόμματα,

- Επιχειρήσεις που δεν είναι υπόχρεες σε τήρηση και έκδοση λογιστικών αρχείων.
- Επιχειρήσεις που έχουν κάνει έναρξη εργασιών μετά την 1<sup>η</sup> Ιανουαρίου 2021.

Εκδήλωση ενδιαφέροντος δύνανται να υποβάλλουν οι επιχειρήσεις της παρ. 1 του άρθρου 1 της ΚΥΑ ΓΔΟΥ 154/2021:

α) Είτε δεν ήταν προβληματικές στις 31 Δεκεμβρίου 2019 κατά την έννοια του Κανονισμού υπ' αρ. 651/2014 (ΕΕ L 187/26.6.2014) και δεν έχουν στη διάθεσή τους προηγούμενη ενίσχυση η οποία έχει κηρυχθεί ασυμβίβαστη με απόφαση της Ευρωπαϊκής Επιτροπής. Ειδικά οι μικρές και πολύ μικρές επιχειρήσεις, κατά την έννοια του Παραρτήματος Ι του Καν. 651/2014, δύναται να υποβάλλουν εκδήλωση ενδιαφέροντος ακόμη και αν ήταν προβληματικές στις 31/12/2019, υπό την προϋπόθεση ότι:

αα) δεν υπάγονται σε συλλογική πτωχευτική διαδικασία και

ββ) δεν έχουν λάβει ενίσχυση διάσωσης και δεν έχουν ακόμη αποπληρώσει το δάνειο ή λύσει τη σύμβαση εγγύησης, ή δεν έχουν λάβει ενίσχυση αναδιάρθρωσης και υπόκεινται ακόμη σε σχέδιο αναδιάρθρωσης.

β) Είτε πληρούν τις προϋποθέσεις του Κανονισμού 1407/2013 (ΕΕ L351/1/24-12-2013) και δεν έχουν ήδη εξαντλήσει το τιθέμενο στον Κανονισμό ανώτατο όριο, για την τριετία 2019-2021.

#### 1.2 Συμπλήρωση στοιχείων

Οι ενδιαφερόμενες επιχειρήσεις υποβάλλουν στην πλατφόρμα «myBusinessSupport» και πιο συγκεκριμένα στην εφαρμογή «Τα έσοδά μου» τα κατωτέρω στοιχεία για τους μήνες Ιανουάριο έως και Δεκέμβριο 2020, καθώς και τον Ιανουάριο 2021:

Σελίδα **5** από **10** 

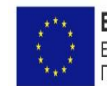

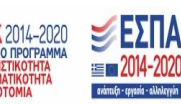

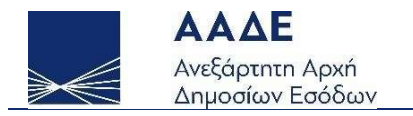

#### Α. Επιχειρήσεις υποκείμενες σε ΦΠΑ

Συμπληρώνουν τον κύκλο εργασιών ΦΠΑ (κωδ. 312 της δήλωσης ΦΠΑ) διακριτά για κάθε μήνα.

#### **Β. Επιχειρήσεις μη υποκείμενες σε ΦΠΑ, απαλλασσόμενες και ειδικών καθεστώτων ΦΠΑ**

Συμπληρώνουν:

αα) τα ακαθάριστα έσοδα διακριτά για κάθε μήνα,

ββ) το σύνολο των ακαθαρίστων εσόδων (κωδικός 047 του εντύπου Ε3) του φορολογικού έτους 2019,

γγ) το σύνολο των εξόδων του φορολογικού έτους 2019.

Το σύνολο των εξόδων προσδιορίζεται από τον κωδικό 580 του εντύπου Ε3, μειούμενο κατά τον κωδικό 581 (παροχές σε εργαζόμενους) και κατά τον κωδικό 585 (διάφορα λειτουργικά έξοδα) στο μέρος που αφορά σε δαπάνες ενοικίου της επιχείρησης.

Επιπροσθέτως, προ-συμπληρώνονται τα στοιχεία τα οποία διαθέτει η ΑΑΔΕ βάσει των δηλώσεων (ΦΠΑ ή Εισοδήματος) των ενδιαφερόμενων επιχειρήσεων.

Τα ως άνω υποβαλλόμενα στοιχεία δεν δύνανται να τροποποιούνται από την επιχείρηση μετά την οριστικοποίησή τους, <u>με εξαίρεση τα στοιχεία του μηνός Ιανουαρίου 2021 που δύναται να τροποποιούνται μέχρι και 22/2/2021</u>.

Τα ανωτέρω στοιχεία που συμπληρώνονται από την επιχείρηση, επαληθεύονται από τις δηλώσεις ΦΠΑ και Εισοδήματος, στις αντίστοιχες φορολογικές χρήσεις, όταν αυτές υποβληθούν.

#### 1.3 Προθεσμία υποβολής αιτήσεων

Οι αιτήσεις υποβάλλονται μέχρι 22 Φεβρουαρίου 2021.

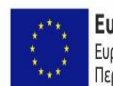

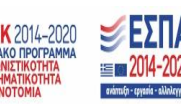

Σελίδα 6 από **10** 

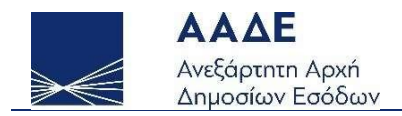

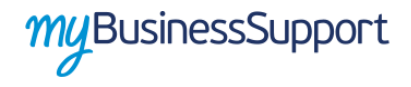

## 2. ΧΑΡΑΚΤΗΡΙΣΤΙΚΑ ΚΑΙ ΑΠΑΙΤΗΣΕΙΣ ΕΦΑΡΜΟΓΗΣ

#### 2.1 Πρόσβαση στην εφαρμογή

Προκειμένου να εισέλθετε στην εφαρμογή ακολουθείτε της εξής διαδρομή μέσω του διαδικτυακού τόπου της Α.Α.Δ.Ε.:

- Αρχική Σελίδα// myBusinessSupport
- URL https://www.aade.gr/mybusinesssupport

Η πλατφόρμα προσφέρεται ως εφαρμογή του Ο.Π.Σ. ΤΑΧΙSnet της ΑΑΔΕ.

Η είσοδος σε αυτήν διενεργείται με τη χρήση των σχετικών διαπιστευτηρίων.

Προκειμένου να υποβάλετε αίτηση για την ενίσχυση με τη μορφή επιστρεπτέας προκαταβολής εισέρχεστε στην πλατφόρμα myBusinessSupport, επιλέγετε «Επιστρεπτέα προκαταβολή(6) Αίτηση εκδήλωσης ενδιαφέροντος» και εισέρχεστε στην πλατφόρμα.

Απαραίτητη προυποθεση για να υποβληθεί αίτηση εκδήλωσης ενδιαφέροντος είναι προηγουμένως να έχουν συμπληρωθεί τα στοιχεία όπως περιγράφονται στην παράγραφο 1.2 στη εφαρμογή «Τα έσοδά μου»

#### 2.2 Λειτουργικότητα εφαρμογής

Η σελίδα της εφαρμογής στο διαδικτυακό τόπο της Α.Α.Δ.Ε. είναι η παρακάτω. Για την είσοδο ο ενδιαφερόμενος επιλέγει «Οι εφαρμογές μου»

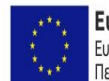

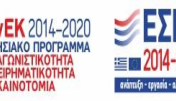

Σελίδα 7 από **10** 

|                 | ΑΑΔΕ                               |
|-----------------|------------------------------------|
| $\gg \leqslant$ | Ανεξάρτητη Αρχή<br>Δημοσίων Εσόδων |

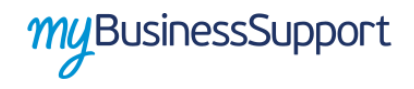

|                                                                                                    | ρμα<br>ς ΑΑΔΕ<br>αι την παρακολούθηση των κρισιμων οικανομικών μεγεθών των                                                                                                    |
|----------------------------------------------------------------------------------------------------|----------------------------------------------------------------------------------------------------|
| Η πλατφόρμα δημιουργήθηκε για να υποστηρίζει την υποδοχή αιτήσεων<br>που χορηγοίλαι σε επιχειρήσεις μέσα από το σύστημα TAXISnet της A4<br>κορουσίου.                                                                                                    | και πληροφοριών για οικοιομικές ανισχύσεις και αποξημιώσεις<br>ώΕ. για την αντιμεπώπιση των συκεπειών της πανδημίας του                                                                                         |
| Στην πρώτη, με τήτλο «Τα Έσοδά μου», οι επιχειρήσεις δηλώνου στοιχε<br>Επιστρετιτέας Προκτατάρονης, καθώς του Μηχανισμού ΣΤΗ-ΕΡΓΑΣΙΑ<br>Στη δεότερη, με τήτλο «Οι Εφαρμογές μου». Βρίσκοιται όλες οι εφαρμο<br>απόσεων χροήτησης ευταχύσεων προς τις επιχειρήσεις, για τις απότες<br>Αποσρμπαίοτες Ειδικός Σοποτά. Κομιστές Αξίογραφων), καθώς και οι εφ<br>τις αιτήσεις αυτές. | ίτα σσόδων και εξόδων για τους σκοπούς εφαριγογής της<br>του πληροφοριακού συστήματος ΕΡΓΑΝΗ.<br>έξει αρμοδιότητα η ΑΑΔΕ (Επιστραπτία Προκαταβολή<br>αρμογές για την υποβολή αι πμιστων επανεξετασης σχετικά με |
|                                                                                                    |                                                                                                    |

Εικόνα 1 Είσοδος στην πλατφόρμα "mybusinessSupport"

Με την επιτυχή είσοδο στην εφαρμογή κατευθύνεστε στην επόμενη οθόνη και επιλέγετε «Τα έσοδά μου»

|                                                                                                    |                                 |                                      |                                                                     |                                                         |                                                          | _                                                                      |                                                                   |                                                                              |                                                                            |                    |                                     |                       |                         |  |
|----------------------------------------------------------------------------------------------------|---------------------------------|--------------------------------------|---------------------------------------------------------------------|---------------------------------------------------------|----------------------------------------------------------|------------------------------------------------------------------------|-------------------------------------------------------------------|------------------------------------------------------------------------------|----------------------------------------------------------------------------|--------------------|-------------------------------------|-----------------------|-------------------------|--|
| Είος Δήλωσης :         Αχική         Αρθιός Δήλωσης :         51           Κατάσταση Δήλωσης :         Οριστικοποιιμάη         Ημερομηνία Δήλωσης :         1201021162529           Ο μοτηκοποιμάη         Μερομηνία Δήλωσης :         1201021162529           Δειδιώντης της πορομητικής         Οριστικοποιμάη         Μερομηνία Δήλωσης :         1201021162529           Δειδιώντης Δηλώσης :         Ο συσματεπιώνυμο ή Επωνυμία         Διασθύνση κατοικίας ή Εξοας         Δ.Ο.Υ.         Υποκειμένη σε στιλ         Κατηγορία βήλων           Δ00056022         ΖΑΡΓΑΛΑΝΑΤ ΔΗΝΗΤΡΙΟΣ         ΠΙΣΙΟΧΕΘΑΛΟ - 7200 - Ν. ΑλΕίθιΟΥ         ΑΠΟΥ ΝΙΚΟΛΑΟΥ         Ναι         Αποιγραφικά           Ο         Ουσφατεπιώνυμο ή Επωνυμία         Διασθύνση κατοικίας ή Έξοας         Δ.Ο.Υ.         Υποκειμένη σε στιλ         Κατηγορία βήλων           Δεισθύνση κατοικίας τη πλαγορία ήθω και συκοικά στην επεξοιρασία τω διαδότημων στοιχείων της ΑλΕί καδώς και του υποβάλλομοων στοιχείων να διασφητήεί ο αντυματοποιφύος         Διασφαρτής της πλαγορία ηθωσικάς δηλωστης την πλαγορία ηθωσικά στην επεξοιρασία των διαδότημων στοιχείων της ΑλΕί καδώς και του υποβάλλομοων στοιχείων της προτήρησης της κάτομας στην πλαγορία ηθωσικάς         Σύμμπτι ηριώτητας του κάκλου εργαστιών ΦΓΙΑ           Επις         Σύμματης την πλαγορία ηθωσικάς διαριώτης δηλωστης Σεπτιμβούς δηλωστης Σεπτιμβούς δηλωστης στην πλαγορία ηθωσιας του πολοδιούχου αλου στην του κάκλους εργαστιών ΦΓΙΑ         Διασμής διαλους διαλους διαλους διαλους διαλους διαλους διαλους διαλους διαλους διαλους διαλου                                                                                                    |                                 |                                      |                                                                     |                                                         | 1 Γενικά Στοιχεία Δήλωσης                                |                                                                        |                                                                   |                                                                              |                                                                            |                    |                                     | (                     | Επιλογές -              |  |
| Είτος Δήλωσης:         Αρχική         Αρφιρος Δήλωσης:         91           Καταστασή Δήλωσης:         Οριστικοποιμέκη         Ημερομηνία Δήλωσης:         12010201162630           Διατοποιημέκη         Ημερομηνία Δήλωσης:         12010201162630           Διατοποιημέκη         Διατοίνουση κατονίας ή Έξομος         Δ.Ο.Υ.         Υτοκείμενη σε στιλ         Ναταγιορία ββλλων           Διατοποιημέκη         Διατοίνουση κατονίας ή Έξομος         Δ.Ο.Υ.         Υτοκείμενη σε στιλ         Ναταγιορία ββλλων           Διατοποιημέκη         Διατοίνουση κατονίας ή Έξομος         Δ.Ο.Υ.         Υτοκείμενη σε στιλ         Ναταγιορία ββλλων           Διατοποιημέκη         Διατοίνουση κατονίας ή Έξομος         Δ.Ο.Υ.         Υτοκείμενη σε στιλ         Ναταγιορία ββλλων           Διατοποιημέκη         Διατοίνουση κατονίας ή Έξομος         Δ.Ο.Υ.         Υτοκείμενη σε στιλ         Ναταγιορία ββλλων           Διατοποιημέκη         Διατοίνουση κατονίας ή Έξομος         Πείχου δουσια         Δ.Ο.Υ.         Υτοκείμενη σε στιλ         Ασταγιορία ββλλων           Διατοποιημέκη         Διατοίνουση κατονίας ή Έξομος         Πείχουσια         Δ.Ο.Υ.         Υτοκείμενη σε στιλ         Ασταγιορία ββλλων           Διατοποιο στις το τη τάσο του μάστη τη συριβίοι τη μο σηριση τη συριβίοι τη μο σηριση τη συριβηση τη συριβηση τη συριβια τη πατορίομα τη διαληθος         Δ.Ο.Υ.         Σύμη στη συριβιά τη συριβηση                                                                                                    |                                 |                                      |                                                                     |                                                         |                                                          |                                                                        |                                                                   |                                                                              |                                                                            |                    |                                     |                       |                         |  |
| Κεταστορή Δήλωσης:         Οριστιστιστημόη         Ημερομηνία Δήλωσης:         1001022116.28.29           Δειδιώνου         Ουτοματιστιστημόη         Δειδιάντη κατοικής ή 250ος         Δ.Ο.Υ.         Υποκείμενη σε «Π.Δ.         Νατηγορία βήλων           Διαθ.Μ.         Ονοματιστιώνυμο ή Επωνομία         Δειδιάντη κατοικής ή 250ος         Δ.Ο.Υ.         Υποκείμενη σε «Π.Δ.         Νατηγορία βήλων           Δούθθασα         Ζριστηλικήνους ή Επωνομία         Δειδιάντη κατοικής ή 250ος         Δ.Ο.Υ.         Υποκείμενη σε «Π.Δ.         Νατηγορία βήλων           Δούθθασα         Ζριστηλικήνος μια ματιστικώ τη ανοβίαι τη τη ανοβίαι τη ματορομικά         Πείχους και μαιατία τη ανοβία το ματορομικά         Διαθιών τη κατορομικά         Απογραφικά           Διαι ο τη ματορομ         Εξορομημου στη ματορομη τη ανοβία τη ματορομημαία         Εξορομαστης της πηχείορης τη στητημούη τη ανοβία τη ματορομη τη ματορομια της πεξορομαστης της πατορομη της μαίομανη στοιχτήνη τη ατοροματη τη διατοριαφήτα τη πατορομη της ματοροματης της πατορομηματης της ματοροματης της πατορομη της μαίομανης στην πίατορομα της ματοροματης της πατοροματης της πατορομηματης της ματορομηματης της ματοροματης της πατορομηματης της πατοροματης της πατορομηματης της πατορομηματης της πατορομηματης της πατορομηματης της πατοροματης της πατοροματης της πατοροματης της πατοροματης της πατοροματης της πατορομηματης της πατορομηματης της πατορομηματης της πατορομηματης της πατοροματης της πατορομηματης της πατορομηματης της πατορομηματης της πατορομηματης της πατορομηματης της πατοροματης της πατορομηματης της πατορομηματης της πατορομηματης της πατορομηματης της πατορομηματης της πατορομηματης τ                                                                                                    | Ειδος Δήλωσης :                 |                                      |                                                                     | Αρχικ                                                   | Αρχική<br>Οριστικοποιήμδυη                               |                                                                        |                                                                   | Αριθμός Δήλωσης :<br>Ημερομηνία Δήλωσης :                                    |                                                                            |                    | 91 12/01/2021 16:26:29              |                       |                         |  |
| Στοιχεία Μητρώου     Δο. Υποκεμενη σε στιλ Νατηγορια ββλιων     Δουνομοτεπιώνυμο η Επινυομία     Δεισθυνση κοτοικίας η Έξορς     Δ.Ο.Υ. Υποκεμενη σε στιλ Νατηγορία ββλιων     σουσθόδος     ΔΟΥ- ΝΙΚΟΛΟΥ ΝΟ- Υποκεμενη σε στιλ Νατηγορία ββλιων     σουσθόδος     ΔΟΥ- ΝΙΚΟΛΟΥ ΝΟ- Υποκεμενη σε στιλ Νατηγορία ββλιων     σουσθόδος     ΔΟΥ- ΝΙΚΟΛΟΥ ΝΟ- Υποκεμενη σε στιλ Νατηγορία ββλιων     σουσθόδος     ΔΟΥ- ΝΙΚΟΛΟΥ ΝΟ- Υποκεμενη σε στιλ Νατηγορία ββλιων     σουσθόδος     σουσθόδος     ΔΟΥ- ΝΙΚΟΛΟΥ ΝΟ- Υποκεμενη σε στιλ     Αποιγορική στιστικών την ακτρίσει την σιοισία στην επεξεργασία των διοδοσιμών στοιχείων το βιακρηθεί ο αναρμαστησιομίας     ελειρος προσπάδοτων για τη βρόγησης της εινομούρας στην πιατήσορμα ηθωθικέδωρου     Ουσιαία στην επεξεργασία τον ΚύΚΑΟ Ε εργαστιών ΦΠΑ <u>Κύκλος εφησιατών ΦΤΛΑ (καδ. 312 της περιτοροικής δήλωσης ΦΠΑ</u> <u>Νουσιόριος Διακρήθει τον ΚύΚΑΟ Ε τον ΚύΚΑΟ Ε ανογιστής Σεπταμβοίος Οισιάρμος     αιδιάρος Διαγίουστας     του αυδιά στην από δουσιας     <u>Νουσιόριας της εινόμουσης Μαριός Διακρήθει το Σύμματης     <u>Νουσιάριος Διακρήθει του ΚύΚΑΟ Ε τον ΚύΚΑΟ Ε τον ΚύΚΑΟ Ε τον ΚύΚΑΟ Ε τον ΚύΚΑΟ Ε τον ΚύΚΑΟ Ε τον ΚύΚΑΟ Ε τον ΚύΚΑΟ Ε τον ΚύΚΑΟ Ε τον ΚύΚΑΟ Ε τον ΚύΚΑΟ Ε τον ΚύΚΑΟ Ε τον διακρήθει σια του διακρήθει σια του διακρήθει σια διακρήθει σια του διακρήθει σια του διακρήθει σια του διακρήθει σια του διακρήθει σια του διακρήθει σια του διακρήθει σια διακρήθει σια διακρήθει σια διακρία σια στο διακρίσει σια διακρήθει σια διακρήθει σια δια </u></u></u> | Κατάσταση Δήλωσης :             |                                      | Οριστ                                                               |                                                         |                                                          |                                                                        |                                                                   |                                                                              |                                                                            |                    |                                     |                       |                         |  |
| Δειδι         Ονοματεπιώνομο ή Επωνομία         Δειδίουση κατοικίας η Έδρας         Δ.Ο.Υ.         Υποτείμενη σε «Π.Δ.         Νατηγορία β.βλων           00096822         ΖΑΡΓΑΝΑΚΗΣ Ε ΑΝΙΝΤΈΡΟΕ         ΠΕΧΟΙΚΕΘΑΝΟ Ο-72000-ΝΙ ΑΚΕΙΘΙΟΥ         Α.Ο.Υ.         Υποτείμενη σε «Π.Δ.         Νατηγορία β.βλων           Image: The provide start and operational start and operational start an                                                                                                    |                                 |                                      |                                                                     |                                                         |                                                          |                                                                        |                                                                   |                                                                              |                                                                            |                    |                                     |                       |                         |  |
|                                                                                                    |                                 |                                      |                                                                     |                                                         |                                                          |                                                                        |                                                                   |                                                                              |                                                                            |                    |                                     |                       |                         |  |
| A Φ.Μ.         Ονοματεπιώνυμο ή Επωνυμία         Διαθυνσή κατοικίας ή Εδρος         Δ.0.Υ.         Υποκείμενη σε ΦΤΑ         Νατηγορία β/ΝΑυν           00096022         2ΑΡΠΑλυκός Δ. «ΝίπΤΡΟΣ         ΠΙΣΚΟΚΒΕΑΝΟ 0 - 7200 - Ν. ΑΔΕθίοΥ         ΑΠΟΥ ΝΚΟΛΟΥ         Ναι         Απογραφικά           Ως καπρόσμης της επιχείρησης πιστοποία την ακρίζευα των δηλούμεων στοιχείων και συνοικώ στην επιξεργασία των διαδάσημων στοιχείων της ΑΑΕ καθώς και των παξιολομέων στοιχείων το διασρηγθεί ο ανηματοποιημένος είνηχος προσποδοτών για τη χρόητησης της αίτομοπος στην πλατόρομαι πιθωπικέδωρου.         Ο κατή δο διαδο το μαιά την της δράφουση και συνοικώ στην επιξεργασία των διαδάσημων στοιχείων της ΑΑΕ καθώς και των παξιολομέων στοιχείων το διασρηγθεί ο ανηματοποιημένος είνηχος προσποδοτών για τη χρόητησης της αίτομοπος στην πλατόρομαι πιθωπικέδωρου.           Ο μαιος της επιζείρησης της αίτομοπος στην πλατόρομα πιθωπικέδωρους.         Ο μαιος στην πλατόρομαι πιθωπικέδωρου.         Απογραφικά           Ο μαιος της επιζείρησης της αίτομοπος στην πλατόρομα πιθωπικέδωρου.         Ο μαιος στην πλατόρομαι πιθωπικέδωρου.         Νατηγορία β/ΝΑυν           Ο μαιος της ευγορημούς της επιστιμόρους της πατοτορομικός της στην πλατόρομαι πιθωπικέδωρου.         Επις διανουσφορος της επιστιμόρους διάθυναι της του κύκλος εργαστιών ΦΓΙΑ           Σύματος την πλατόρομαι πρώσκη της του πλατόρομαι που χριλικός ερογοστιών ΦΓΙΑ         Κάλους εργοστιών ΦΓΙΑ (καιδ. 312 της περιοδιαής δήλωστης ΦΓΙΑ)           Στης του στος του πλατόρομαι της του πλατόρομαι της του πλατόρομαι της του πλατόρομαι της του πλατόρομαι της του πλατόρομαι της του πλατόρομαιο του του πλατόρο της του πλατόρομαι της του πλατό                                                                                                    |                                 |                                      |                                                                     |                                                         |                                                          |                                                                        | 2) Στοιχεία Ι                                                     | Μητρώου                                                                      |                                                                            |                    |                                     |                       |                         |  |
| Δ. Φ. Μ.         Ονοματεπιώνομο (Επωνομία)         Δεταθινοτή κατοικός (Εξορς         Δ.0.Υ.         Υποκείμανη σε ΦΠΔ         Νατηγορία βρίλων           00096522         ΖΑΡΓΑλΙΝΑΝΤΕ ΔΗΠΗΤΡΙΟΕ         ΠΕΧΟΙΚΕΦΑΛΟ 0 - 7230 - Ν. ΑλΕΘΙΟΥ         ΑΠΟΥ ΝΙΚΟΛΑΟΥ         Ναι         Απογραφικά           Ω         Δες κπρόσωπος της επιχείρησης πιστοποία τη ακείρεσαι την αλοχίδεια των όγιουρεων στοιχείων και συναικό στην επεξεργασία των διοδόσιμων στοιχείων της ΑΑΕ καθώς και των ιπαρδυλάμοων στοιχείων το διοδρηθεί ο αυτομαστητιμόρος           Δες κπρόσωπος της επιχείρησης πιστοποία την ακείρεσαι στοιχείων και συναικό στην επεξεργασία των διοδόσιμων στοιχείων της ΑΑΕ καθώς και των ιπαρδυλάμοων στοιχείων το διοδρηθεί ο αυτομαστητιμόρος         Κάτηγος προϊπάδετουν για τη μορή ησης της ενίσχωσης στην πιατορομαι ηθωτικειδωρου.         Απογραφικά         Επιχείρησης         Επιχείρησης της ενίσχωσης στην πιατορομα ηθωτικειδωρου.         Επιχείρησης της ενίσχωσης στην πιατορομα ηθωτικειδωρου.         Επιχείρησης στην πιατορομα ηθωτικειδωρου.         Επιχείρησης της ενίσχωσης στην πιατορομα ηθωτικειδωρου.         Επιχείρησης της ενίσχωσης στην πιατορομα ηθωτικειδωρου.         Επιχείρησης της ενίσχωσης στην πιατορομα ηθωτικειδωρου.         Επιχείρησης της ενίσχωσης στην πιατορομα ηθωτικειδωρου.         Επιχείρησης της ενίσχωσης στην πιατορομα τη διακού 312 της πριστροδικής δήλωσης ΦΠΑ         Επιχείρησης της ενίσχωσης δημησης της ενίσχωσης δημησης της ενίσχωσης δημησης της ενίσχωσης δημησης δημησης δημησης της ενίσχωσης την πιατορομαι τη διακοτής της ενίσχωσης δημησης δημήσης της ενίσχωσης την πιατορομαίας διούνος της ενίσχωσης δημησης δημησης της ενίσχωσης δημησης της ενίσχωσης τη στη στη στη στη στη στη στη στη στη                                                                                                    |                                 |                                      |                                                                     |                                                         |                                                          |                                                                        |                                                                   |                                                                              |                                                                            |                    |                                     |                       |                         |  |
| 20086522         ZAPTANAKK'E ZIMIN'TROIZ         ΠΙΧΟΙΚΕΒΑΛΟ 0-7330 - Ν. ΑΛΕΙΘΟΥ         ΑΠΟΥ ΝΙΚΟΛΟΥ         Ναι         Απογραφικά           Image: Comparison of the structure of the structure of th                                                                                                    | A.Φ.I                           | М.                                   | Ονοματεπώνυμο ή                                                     | ή Επωνυμία                                              | Διεύθυνση κατοικίας ή Έδρας                              |                                                                        |                                                                   | ∆.0.Y.                                                                       |                                                                            | Υποκε              | Υποκείμενη σε ΦΠΑ                   |                       | Κατηγορία βιβλίων       |  |
| Δς εκπρόσωπος της επηχείρισης πιστοποία την ακρίβεια των δηλούμεων στοιχείων και συνοικά στην επιξέριγασία των διαθέσιμων στοιχείων της ΑΑΕΕ καθώς και κων παξευλόμεων στοιχείων, προκειμένου να διακρητήθεί ο αυτοματοποιμένος ελογχος προσπαθέσεων για τη χρόητησης της ενίζευσης στην πλατρόρια ηθυαικεκεδωροις. 3 Συμπτληρώστε τον κύκλο εργασιών στις δήλωσης στην.                                                                                                    | 020996822 ΖΑΡΓΙΑΝΑΚΗΣ ΔΗΜΗΤΡΙΟΣ |                                      | ΖΑΡΓΙΑΝΑΚΗΣ ΔΗ                                                      | ΜΗΤΡΙΟΣ                                                 | ΠΙΣΚΟΚΕΦΑΛΟ 0 - 72300 - Ν. ΛΑΣΙΘΙΟ                       |                                                                        |                                                                   |                                                                              | AFIOY NIKOAAOY                                                             | Nai                |                                     | Απλογραφικά           |                         |  |
| 3 Συμπληρώστε τον κύκλο εργασιών ΦΠΑ           Κύκλος εργασιών ΦΠΑ (κωδ. 312 της περιοδικής δήλωσης ΦΠΑ)           Ετις ιανουσφιος «εξερουσριος Μαρτιος Απρίνος Μαιος Ιούνιος Ιούνιος Αυγουτιος Σεπτεμβριος Οιτιώβριος Δεκεμβε           200         21.861.33         19.752.77         18.079.78         20.706.58         35.224.24         8.214.28         45.304.06         20.003.61         1                                                                                                    |                                 |                                      |                                                                     |                                                         |                                                          |                                                                        |                                                                   |                                                                              |                                                                            |                    |                                     |                       | <u> </u>                |  |
| Κύνελος εργασιών ΦΓΑ (πυδ. 312 mg περισδικής δήλωσης ΦΓΑ)<br>Ετας Ιανουδρος Φεβρουδριος Μάρπος Απρίνιος Μαίοις Ιούνιος Ιούνιος Αύγουστος Σεπτεμβριος Οιτιώβριος Νιοέμβριος Δεκεμβρ<br>2020 23.861.32 21.655.91 19.72.77 10.075.78 20.058 20.203.08 33.214.24 45.30.06 22.033.61 1                                                                                                    | Ως:<br>ελε                      | εκπρόσωπος της ε<br>γχος προϋποθέσεω | πιχε(ρησης πιστοποιώ τ<br>ων για τη χρρήγησης της ε                 | την ακρίβεια των δηλ<br>ενίσχυσης στην πλατς            | ούμενων στοιχείων<br>όρμα mjBusinessS                    | και συναινώ στην επε<br>upport.                                        | ξεργασία των διαθές                                               | αι μων στοιχείων της Α                                                       | ΑΑΔΕ καθώς και των υπο                                                     | ιβαλλόμενων στοιχε | :/ων, προκειμένου να δι             | ενεργηθεί ο αυτοματο  | ποιημένος               |  |
| Του του του του του του του του του του τ                                                                                                    | ✓ DÇ<br>SAB                     | εκπράσωπος της ε<br>γχος προϋποθέσεω | πι χείρησης πιστοποιώ τ<br>ω για τη χρρήγησης της ο                 | την ακρίβεια των δηλ<br>ενίσχυσης στην πλατφ            | ούμενων στοιχείων<br>όρμα myBusinessS                    | και συναικώ στην επε<br>αρροπ.<br>3 Συμπλη β                           | ξεργασία των διαθές<br>Οώστε τον κ                                | σιμων στοιχείων της Α                                                        | ΑΔΕ καθώς και των υπο<br>ών ΦΠΑ                                            | ιβαλλόμενων στοιχε | είων, προκειμένου να δι             | ενεργηθεί ο αυτομιατο | ποιημένος               |  |
| 2000 23.651.33 21.955.91 19.723.72 18.079.78 23.706.53 26.923.86 36.224.24 54.211.28 46.934.32 45.530.08 22.033.61 1                                                                                                    | Ως<br>ελε                       | εκπρόσωπος της ε<br>γχος προϋποθέσεω | πιχείρησης πιστοποιώ τ<br>αν για τη χορήγησης της ε                 | την ακρίβεια των δηλ                                    | ς<br>ούμοιων στοιχείων<br>όρμα myBusineseS               | και συναινώ στην επε<br>υφροπ.<br>3 Συμπτληγ                           | ξεργασία των διαθές<br>Οώστε τον Κ                                | αιμωνστοιχείων της Α<br>                                                     | ΑΑΔΕ καθώς και των υπο<br>ών ΦΠΑ                                           | μ                  | έων, προκειμένου να δι              | εντργηθεί ο αυτοματοι | ποιημένος               |  |
|                                                                                                    | Ως:<br>ελε                      | ιανουάριος                           | πιχείρησης πιστοποιώ τ<br>ων για τη χροήτησης της σ<br>Φεβρουαίριος | την ακρίβεια των δηλ<br>ονίσχυσης στην πλατο<br>Μάρτιος | όρμα πηθυσίπετος<br>όρμα πηθυσίπετος<br>Κτά<br>Απτρίλιος | και συναινώ στην επε<br>υρροπ<br>3 Συμπλη<br>κλος εριγαστών Φ<br>Μαίος | ξεργασία των διαθές<br>Ούύστε τον Κ<br>ΠΑ (κωδ. 312 τη<br>Ιούνιος | αιμων στοιχείων της Α<br>ύ Κλο εργασι<br>1 <b>ς περιοδικής δι</b><br>1ουλιος | ΑΑΔΕ ΚΟΒώς Και των υπο<br>ών ΦΠΑ<br>Ι <mark>λωσης ΦΠΑ)</mark><br>Αθγουστος | βαλλομοιών στοιχε  | ίων, προκειμόνου να δι<br>Οκτωβριος | ουεργηθεί ο αυτοματοι | ποιημένος<br>Δεκέμβριος |  |

Εικόνα 2 Οθόνη εφαρμογής «Τα Έσοδά μου»

Στην οθόνη εμφανίζονται τα στοιχεία μητρώου της επιχείρησης και οι μήνες για τους οποίους πρέπει να συμπληρωθούν διακριτά τα στοιχεία που αναφέρονται στην παράγραφο 1.2

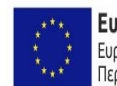

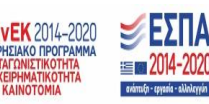

Σελίδα 8 από **10** 

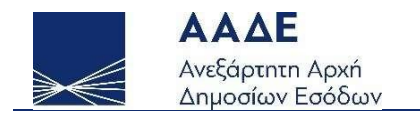

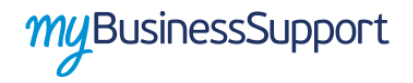

# Στη συνέχεια κατευθύνεστε στην οθόνη «Οι Εφαρμογές μου» και έπειτα «Επιστρεπτέα προκαταβολή 6: Εκδήλωση ενδιαφέροντος»

| Επιστρεπτέα Προκαταβολή 6<br>Εκδήλωση Ενδιαφέροντος<br>κγα ΓΔΟΥ 154/11.2.2021 (ΦΕΚ Β' 540)<br>Υποβολή Aimone 12.2.2021 - 22.2.2021 | Επιστρεπτέα Προκαταβολή 5<br>Αίτηση Χορήγησης<br>κγα γαργ 133/10.2.2021 (ΦΕΚ Β' 533) |
|----------------------------------------------------------------------------------------------------|--------------------------------------------------------------------------------------|
| Επιστρεπτέα Προκαταβολή 5                                                                                                    | Αιτήματα Επανεξέτασης                                                                |
| Εκδήλωση Ενδιαφέροντος                                                                                                    | κύα 39162 & γδού 94 & γδού 134 & γδού 148 & γδού 199                                 |
| κγΑ ΓΔΟΥ 1/4.1.2021 (ΦΕΚ Β' 7)                                                                                                    | κύα γδού 217 & γδού 245                                                              |
| Υποβολή Αίτησης 5.1.2021 - 15.1.2021                                                                                               | Υποβολή                                                                              |

Εικόνα 3 Οθόνη εφαρμογών

Μετά την είσοδο στην εφαρμογή «Επιστρεπτέα προκαταβολή 6 Εκδήλωση ενδιαφέροντος» κατευθύνεστε στην παρακάτω οθόνη

|               | Στοιχεία Μη                                                | τρώου                                            |                |
|---------------|------------------------------------------------------------|--------------------------------------------------|----------------|
| А.Ф.М.        | Ονοματεπώνυμο ή Επωνυμία                                   | Διεύθυνση κατοικίας ή Έδρας                      | Δ.O.Y.         |
|               |                                                            |                                                  | κοζανης        |
|               | Ιστορικότη                                                 | α                                                |                |
| Έχετε υποβάλε | αίτηση στις 11.09.2020 09:06:45 ότι «εκδηλώσατε ενδιαφέρον | για τη λήψη ενίσχυσης με τη μορφή Επιστρεπτέας Γ | Τροκαταβολής». |
|               | 🗾 Εκδηλώνω ενδιαφέρον για τη λήψη ενίσχυσης μ              | ε τη μορφή Επιστρεπτέας Προκαταβολής.            |                |
|               |                                                            |                                                  |                |

Εικόνα 4 Οθόνη υποβολής εκδήλωσης ενδιαφέροντος

#### Στην οθόνη αυτή εμφανίζονται:

- 1. Στον Πίνακα με τίτλο «Στοιχεία Μητρώου» προσυμπληρωμένα τα στοιχεία μητρώου της επιχείρησης, όπως αυτά τηρούνται στην Α.Α.Δ.Ε.
- Πεδίο «Τα Έσοδά μου», μέσω του οποίου συνδέεται με την εφαρμογή «Τα Έσοδά μου».
- 3. Πεδίο «Ιστορικότητα» στο οποίο εμφανίζεται το ιστορικό της αίτησης.
- 4. Το πεδίο «Εκδηλώνω ενδιαφέρον για τη λήψη ενίσχυσης με τη μορφή

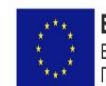

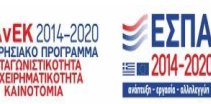

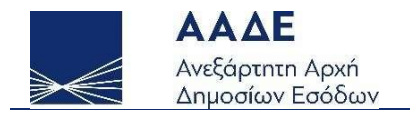

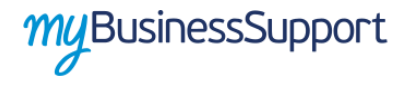

Επιστρεπτέας Προκαταβολής», το οποίο επιλέγεται κλικάροντας το αντίστοιχο τετραγωνίδιο.

5. Το πεδίο «Υποβολή αίτησης» το οποίο επιλέγεται για να ολοκληρωθεί η αίτηση.

Προκειμένου να υποβάλετε αίτηση θα πρέπει απλά να επιλέξετε το τετραγωνίδιο «Υποβολή αίτησης».

✓ Σε περίπτωση που επιθυμείτε να ανακαλέσετε την αίτηση αποεπιλέγετε το τετραγωνίδιο «Εκδηλώνω ενδιαφέρον για τη λήψη ενίσχυσης με τη μορφή Επιστρεπτέας Προκαταβολής» και επιλέγετε «Υποβολή αίτησης».

Σε περίπτωση επιτυχούς καταχώρησης της αίτησης εμφανίζεται το παρακάτω μήνυμα

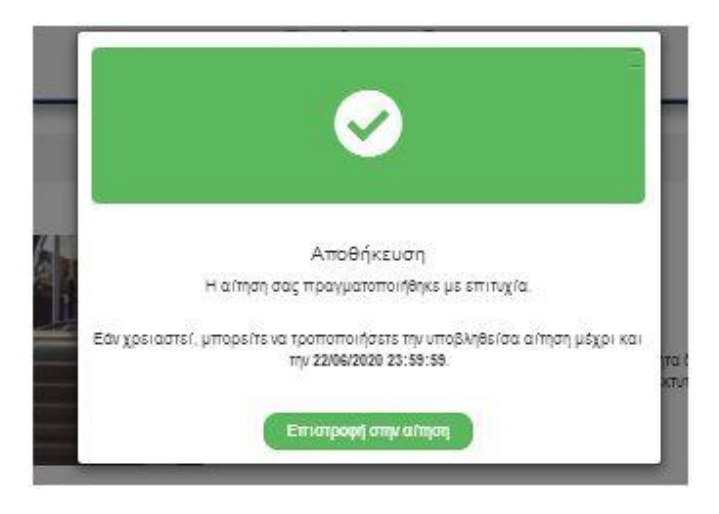

Εικόνα 5 Επιτυχής αποθήκευση δήλωσης

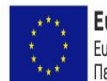

Ευρωπαϊκή Ένωση Ευρωπαϊκό Ταμείο Περιφερειακής Ανάπτυξης

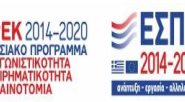

Σελίδα **10** από **10**